## **Configuring SNMP on Axis cameras**

## M1125 range

Once connected to the camera, click on "Setup" in the top left-hand corner.

| AXIS AXIS                                                                                                  | M1125 Network Camera                                                                                                    | A Live View   Setup   Help |  |
|----------------------------------------------------------------------------------------------------|----------------------------------------------------------------------------------------------------|----------------------------|--|
| ▶ Basic Setun                                                                                              | SNMP Settings                                                                                                    |                            |  |
| / Busic occup                                                                                              | SNMP v1/v2c                                                                                                    |                            |  |
| Video                                                                                                    | Enable SNMP v1                                                                                                    |                            |  |
| → Live View Config                                                                                         | Enable SNMP v2c                                                                                                    |                            |  |
| ▶ PTZ                                                                                                    | Read community:                                                                                                    | public                     |  |
|                                                                                                    | Write community:                                                                                                    | write                      |  |
| Detectors                                                                                                  | Enable traps                                                                                                    |                            |  |
| Applications                                                                                               | Trap address:                                                                                                    |                            |  |
| ▸ Events                                                                                                   | Trap community:                                                                                                    | public                     |  |
|                                                                                                    | Available traps                                                                                                    |                            |  |
| Recordings                                                                                                 | Cold start                                                                                                    |                            |  |
| Languages                                                                                                  | Warm start                                                                                                    |                            |  |
| • System Ontions                                                                                           | Link up                                                                                                    |                            |  |
| <ul> <li>Security</li> </ul>                                                                               | Authentication failed                                                                                                    |                            |  |
| Date & Time                                                                                                |                                                                                                    |                            |  |
| ▼ NEtwork<br>►TCP/IP                                                                                       | SNMP v3                                                                                                    |                            |  |
| SOCKS                                                                                                    | Enable SNMP v3                                                                                                    |                            |  |
| QoS<br>SNMP<br>UPnP™<br>RTP<br>Bonjour<br>Storage<br>Ports & Devices<br>Maintenance<br>Support<br>Advanced | SNMP v3 Initial user's password:                                                                                                    |                            |  |
|                                                                                                    | Note:<br>Inital user password is activated only when HTTPS is enabled and can only be set<br>once.<br>If SNMP v3 is enabled, then SNMP v1/v2c traps should be disabled. |                            |  |
|                                                                                                    | Save                                                                                                    | Reset                      |  |
| About                                                                                                    |                                                                                                    |                            |  |

Then pull down the "System Option" menu on the left, then "Network" and click on SNMP.

| AXIS M1125 Network Camera Live View   Setup   Help                          |                                                  |                                        |  |
|-----------------------------------------------------------------------------|--------------------------------------------------|----------------------------------------|--|
| ▶ Basic Setun                                                               | SNMP Settings                                    | 0                                      |  |
| , pasic secup                                                               | SNMP v1/v2c                                      | _                                      |  |
| → Video                                                                     | Enable SNMP v1                                   |                                        |  |
| → Live View Config                                                          | Enable SNMP v2c                                  |                                        |  |
| ▶ PTZ                                                                       | Read community:                                  | public                                 |  |
|                                                                             | Write community:                                 | write                                  |  |
| Detectors                                                                   | Enable traps                                     |                                        |  |
| Applications                                                                | Trap address:                                    |                                        |  |
|                                                                             | Trap community:                                  | public                                 |  |
|                                                                             | Available traps                                  |                                        |  |
| Recordings                                                                  | Cold start                                       |                                        |  |
| Languages                                                                   | Warm start                                       |                                        |  |
| System Ontions                                                              | Link up                                          |                                        |  |
| <ul> <li>Security</li> </ul>                                                | Authentication failed                            |                                        |  |
| Date & Time<br>Vetwork                                                      |                                                  |                                        |  |
| ▶TCP/IP                                                                     | SNMP V3                                          |                                        |  |
| SOCKS                                                                       | Enable SNMP v3                                   |                                        |  |
| SNMP                                                                        | SNMP v3 Initial user's password:                 |                                        |  |
| UPDP <sup>TM</sup><br>Initial user password is activated only when HTTPS is |                                                  | n HTTPS is enabled and can only be set |  |
| RTP                                                                         | once.<br>If SNMP v3 is enabled, then SNMP v1/v2c | traps should be disabled.              |  |
| ▶ Storage                                                                   |                                                  |                                        |  |
| Ports & Devices                                                             | 0.000                                            | Dent                                   |  |
| Maintenance                                                                 | Save                                             | Reset                                  |  |
| ▶ Support                                                                   |                                                  |                                        |  |
| Advanced                                                                    |                                                  |                                        |  |
| About                                                                       |                                                  |                                        |  |

Tick "Enable SNMP v2c" and enter the SNMP community to be read (here: public).

Click on "Save" at the bottom of the screen.

## P1364 range

Once connected to the camera, click on "Settings" at the bottom left.

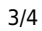

|              | AXIS P1364 Network Camera |                  | L () ()    |
|--------------|---------------------------|------------------|------------|
|              |                           |                  |            |
|              |                           |                  |            |
|              |                           |                  |            |
|              |                           |                  |            |
|              |                           |                  |            |
|              |                           |                  |            |
|              |                           |                  |            |
|              |                           |                  |            |
|              |                           |                  |            |
|              |                           |                  |            |
|              |                           |                  |            |
|              |                           |                  |            |
|              |                           |                  |            |
| n 5 <b>6</b> |                           | Activate Windows | ▲ Settings |

Go to the "System" tab then click on "SNMP" to open the configuration menu.

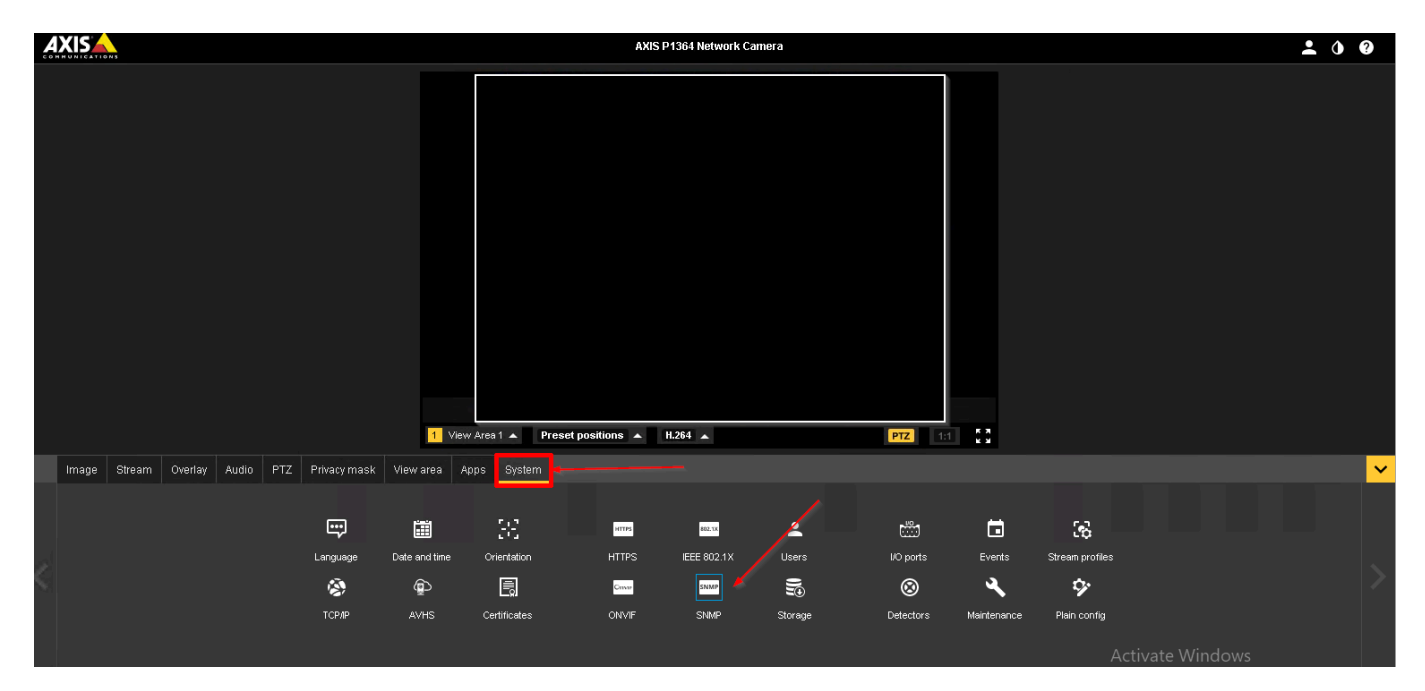

In the configuration menu, tick "Enable SNMP v2c" and enter the SNMP community to be read (here: public).

| MP Settings                                                                                  |                                                                                   |
|----------------------------------------------------------------------------------------------|-----------------------------------------------------------------------------------|
| NMP                                                                                          |                                                                                   |
| SNMP v1/v2c                                                                                  |                                                                                   |
| Enable SNMP v1                                                                               |                                                                                   |
| Enable SNMP v2c                                                                              |                                                                                   |
| Read community:                                                                              | public                                                                            |
| Write community:                                                                             | write                                                                             |
| Enable traps                                                                                 |                                                                                   |
| Trap address:                                                                                |                                                                                   |
| Trap community:                                                                              | public                                                                            |
| Available traps                                                                              |                                                                                   |
| Cold start                                                                                   |                                                                                   |
| Warm start                                                                                   |                                                                                   |
| Link up                                                                                      |                                                                                   |
| Authentication failed                                                                        |                                                                                   |
|                                                                                              |                                                                                   |
| SNMP v3                                                                                      |                                                                                   |
| Enable SNMP v3                                                                               |                                                                                   |
| SNMP v3 <b>Initial</b> user's passwo                                                         | rd:                                                                               |
| Note:<br>Inital user password is activated or<br>once.<br>If SNMP v3 is enabled, then SNMP v | nly when HTTPS is enabled and can only be set<br>v1/v2c traps should be disabled. |
| 5                                                                                            | Save Reset                                                                        |

Click "Save" to apply the configuration.

From: https://wiki.esia-sa.com/ - **Esia Wiki** 

Permanent link: https://wiki.esia-sa.com/en/snmp/snmp\_axis\_camera

Last update: 2023/11/09 18:11

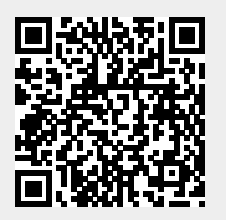